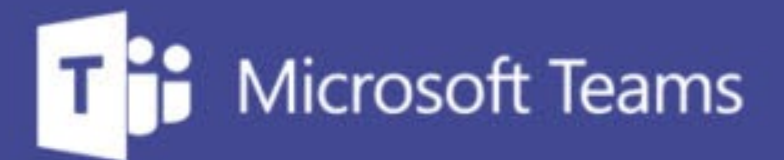

## TUTORÍAS Y REUNIONES CON TEAMS

ш

IUED. Formación de profesorado

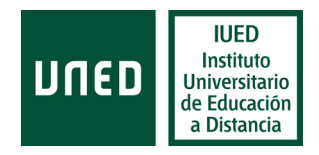

# Unirse a una tutoría a través de Teams (estudiantes)

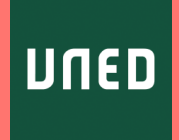

En esta guía visual se explica a un estudiante paso a paso cómo

Acceder a una sesión de tutoría a través de Teams

### El enlace puede recibirse por correo-e o por un foro

| Mic Comunicacionos His                                   | Ayuda<br>Ayuda                                                                                                    |                                                                                  |                                                                                                    |
|----------------------------------------------------------|----------------------------------------------------------------------------------------------------|----------------------------------------------------------------------------------|----------------------------------------------------------------------------------------------------|
|                                                          |                                                                                                    |                                                                                  |                                                                                                    |
| (54) ☑Todos<br>☑ALONSO, JIMENA                           | Asignatura - Enlace a la tutoría del dia XX a las XXXX horas. Incluye instrucciones de acceso                                                                                                    | 🖓 Mi curso                                                                       | Estás en: Mi portal > Historia Económica Mundial > uForums > » Coordinación tutorial > Enviar un mensaje |
| AMOR, SARA                                               | Mensaje                                                                                                    | > Plan de trabaio                                                                | · Leer av                                                                                                |
| ZARENILLAS, TERESA<br>ZAZIMI, NUSHIN PALOMA              | X     Image: Construction of the information of the information | <ul> <li>Novedades</li> <li>Entrega de trabajos</li> </ul>                       | Por favor, confirme el siguiente mensaje:                                                                |
| BATISTA, ILSEN INES<br>BELLO, MIGUEL<br>RI AZQUEZ, TANIA | Teams, una herramienta que la UNED pone a nuestra disposición para llevar a cabo reuniones o tutorias.<br>Adjunto instrucciones sobre cómo conectarte.                                                                                                    | <ul> <li>&gt; Calificaciones</li> <li>&gt; Tutoría</li> </ul>                    | Enlace a la reunión del día 18 de noviembre                                                              |
|                                                          | Enlace a la tutoría Haga clic aquí para unirse a la reunión<br>Saludos                                                                                                    | <ul><li>&gt; Videoconferencia</li><li>&gt; Preguntas+Frecuentes</li></ul>        |                                                                                                    |
| CARTUJO, AGUEDA                                          | G                                                                                                    | Foros<br>Panel de control                                                        | Us hago llegar el enlace para participar en la reunion del día 18                                        |
| CHIMENO, JOSE LUIS                                       | body p a La siguiente cláusula se añadirá automáticamente al final del texto del mensaje:                                                                                                    |                                                                                  | Miguel Santamaria                                                                                        |
| DE LA GUARDIA, CRISTINA CHUNYI                           | AVISO LEGAL, Este mensaje puede contener informacion reservada y confidencial. Si usted no es el destinatario no esta autorizado a copiar, reproducir o distribuir este mensaje ni su<br>contenios. Si ha recibido este mensaje por encio, la rogamos que la notífique al remitente.<br>La informanos de que su dosso porcontes, que puede contrate en este mensaje, estín incoportados a un fichero stuliaridad de la UNED cuye finalidad es la de mamener el contracto                                                                                                    |                                                                                  | Lancho Saludos                                                                                           |
| MUIAZ, RAFAEL •                                          | con usad. En cualquier momento podrá ejercer sus derechos de acceso, rectificación, cancelación y oposición ane la UNED, Departamento de Politica Jurídica de Seguridad de la<br>Información, o a través de la Sece electrónica de la Universidad.                                                                                                    | <ul> <li>&gt; Documentos públicos</li> <li>&gt; Documentos del Equipo</li> </ul> | 16/10/20 20:01                                                                                           |
|                                                          | Seleccionar archivo Ningún archivo seleccionado Seleccionar archivo Ningún archivo seleccionado Envar<br>Seleccionar archivo Ningún archivo seleccionado                                                                                                    | Docente                                                                          |                                                                                                    |

### Unirse a una reunión desde un enlace

Si accedemos desde un enlace nos aparecerá en nuestro navegador esta pantalla, para elegir como queremos unirnos a Teams

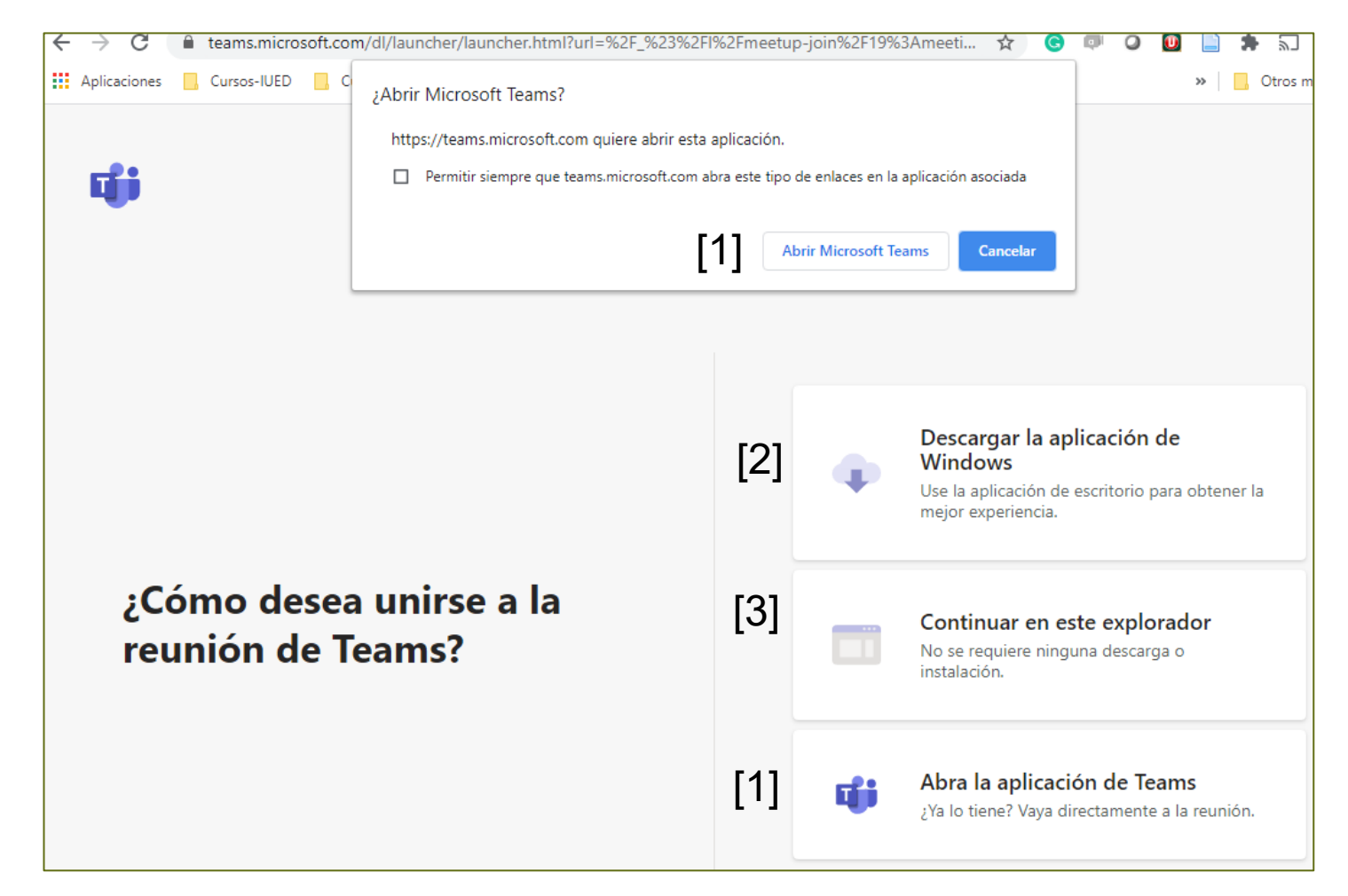

La mejor forma de hacerlo es pulsar en "Abrir Microsoft Teams" [1]

Es posible que se nos pregunte desde que cuenta queremos conectarnos. Ha de indicarse la cuenta de la UNED. Esto nos llevará a la sala de espera, que veremos a continuación.

Se nos da también la opción de descargarnos la aplicación de escritorio para Windows [2]

Abrir Teams en el navegador [3]

### Acceso a través de la aplicación de escritorio

Una vez descargada la aplicación y abierta, para lo cual tendrás que introducir la cuenta de correo de la UNED y autenticarte, pulsa en "Abrir Microsoft Teams" [1] aparecerá la ventana que se muestra a la derecha. Se trata de la sala de espera.

Es importante que analicemos en detalle las opciones de configuración, antes de unirnos a la reunión.

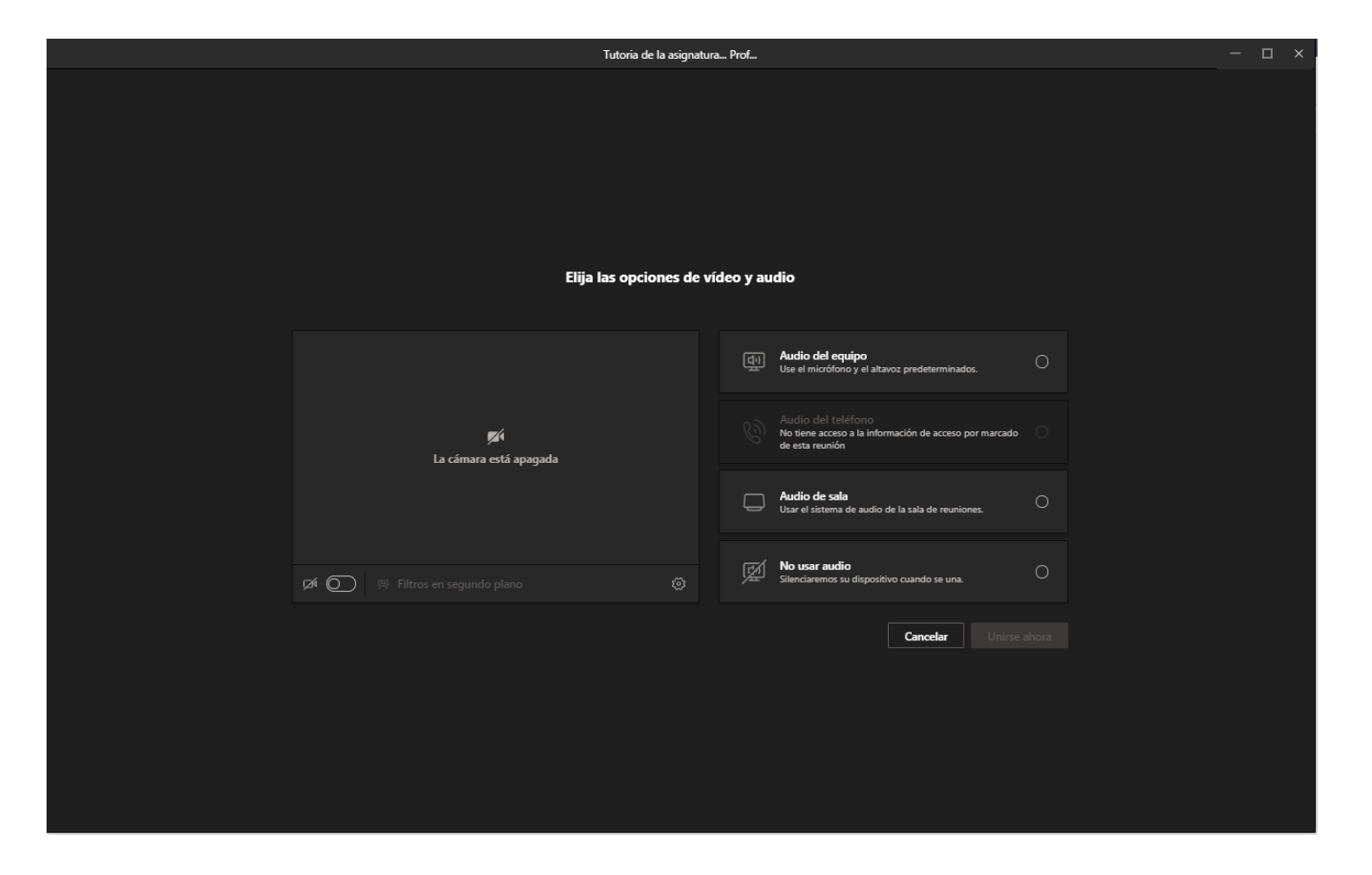

## Sala de espera y configuración de audio y vídeo

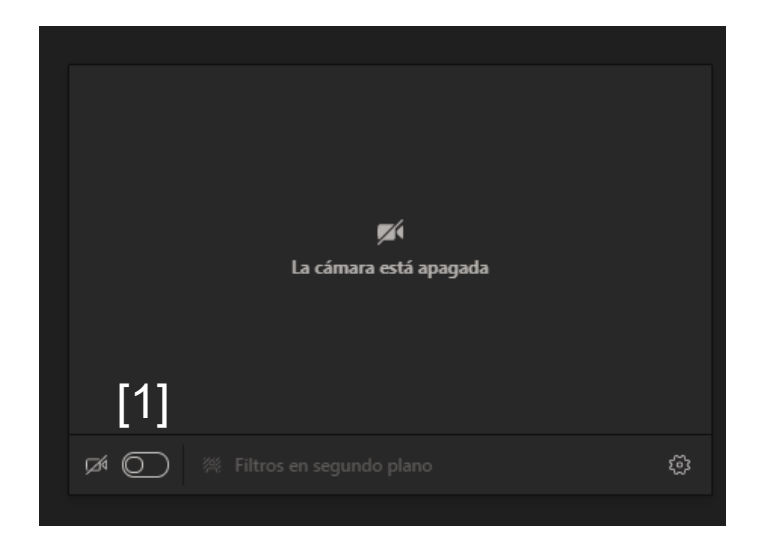

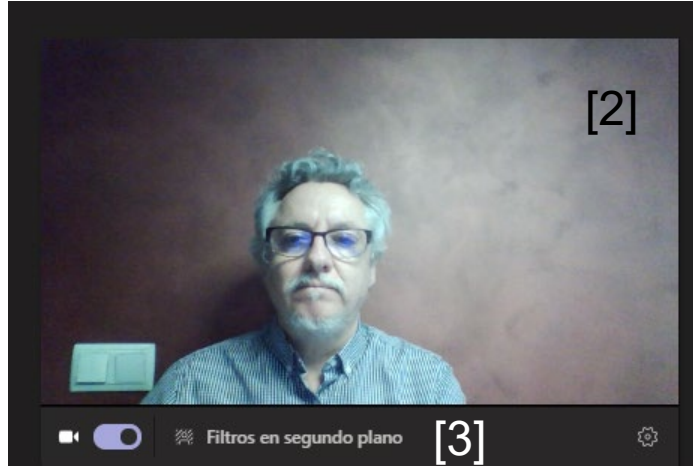

#### **CONFIGURACIÓN DEL VÍDEO**

Por defecto, la cámara aparecerá desactivada. Si quiero activarla antes de acceder puedo pulsar en el interruptor que aparece a la derecha del icono de la cámara. [1]

Al hacerlo la cámara se activa y puedo ver mi imagen [2]

Teams da la opción de cambiar la imagen de fondo. Para ello, debemos pulsar en el enlace "Filtros en segundo plano". [3]. A la derecha de la pantalla aparecerán los fondos disponibles

Basta con que pulses en cada uno ellos para ir probando [4]

También puedes añadir imágenes desde tu ordenador para ser utilizadas como fondo, pulsando en Agregar uno nuevo.[5]

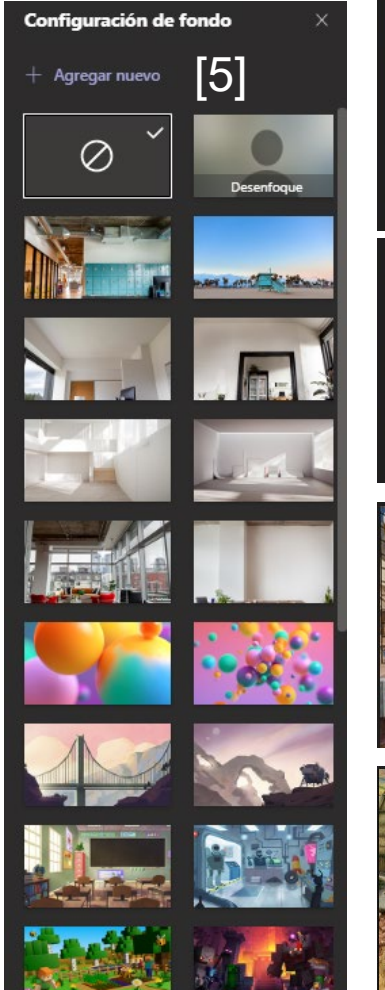

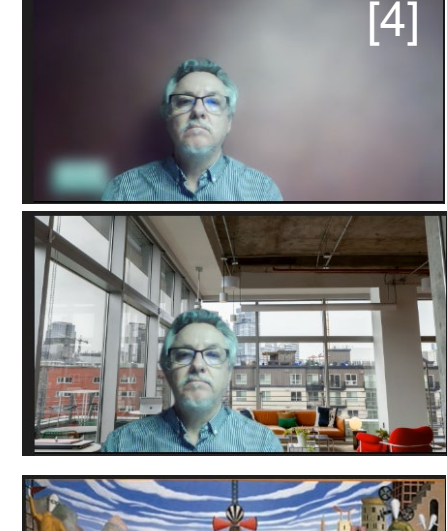

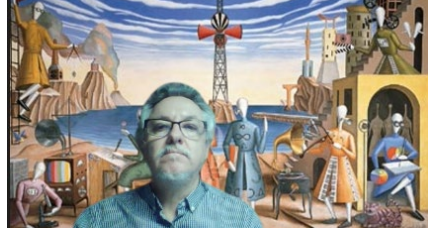

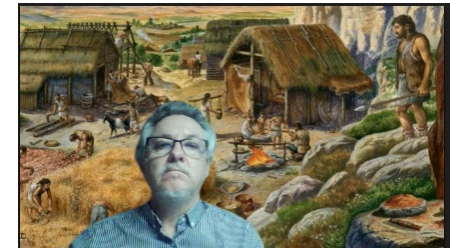

### Configuración del audio

Esto es más importante aún que la configuración del vídeo, pues lo que hemos de asegurar es un correcto funcionamiento del audio

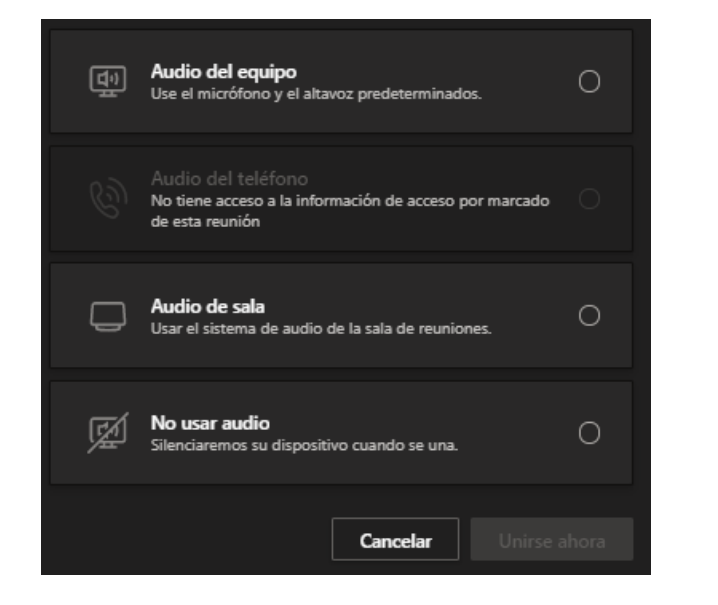

Lo primero es seleccionar que audio queremos usar. Las opciones son 4:

- Audio de nuestro equipo (ordenador). Esta es la opción que utilizaremos principalmente
- Audio de teléfono en caso de que nos conectemos mediante una llamada telefónica, en lugar de a través de Internet (opción muy poco probable)
- Audio de la sala, cuando estamos en un salón de actos con sistema propio de audio. Esta opción la activará el técnico encargado del acto.
- No usar audio (esta es la opción recomendada para los estudiantes, una vez dentro de la sala, cuando se quiera intervenir basta con activar el micrófono si el profesor tutor no ha restringido el uso de la palabra. Si el profesor hubiera bloqueado la opción de activar libremente el micrófono (esto suele hacerse cuando hay muchos participantes, para evitar ruidos) se podrá pedir la palabra y el profesor nos permitirá que activemos nuestro micrófono.

### Configuración de audio de nuestro equipo (ordenador)

[4]

| Audio del equipo              | ø       |
|-------------------------------|---------|
| Instalación personalizada [1] | [3] *** |
| دی<br>(2)                     |         |
| لے]<br>© Audio del teléfono   | 0       |
| Audio de sala                 | 0       |
| Mo usar audio                 | 0       |

Al seleccionar el audio de nuestro equipo, aparece un desplegable, que nos permite hacer una instalación personalizada. [1]

- Se nos muestra el micrófono activo y el volumen del mismo [2]
- Para acceder a la configuración personalizada debemos pulsar en el icono de los controles [3].

| Configuración del dispositivo  | × |
|--------------------------------|---|
| Dispositivos de audio          |   |
| Instalación personalizada      |   |
| Altavoz                        |   |
| Altavoces (Conexant SmartAudio |   |
| Micrófono                      |   |
| Micrófono (2K HD Camera)       |   |
|                                |   |
| Cámara                         |   |
| 2K HD Camera                   |   |

Mic

Micr

A la derecha de la pantalla, aparece una ventana con desplegables [4] Esta opción solo tenemos que utilizarla si hemos conectado a nuestro equipo otra cámara, otros altavoces y otro micrófono.

A través de los desplegables correspondientes podemos seleccionar el altavoz, micrófono [5] o cámara que deseemos [6].

|                                       | [5]    |                   |
|---------------------------------------|--------|-------------------|
| rófono (2K HD Camera)                 | $\sim$ | Cámara            |
| ófono (2K HD Camera)                  |        | 2K HD Camera      |
| ófono interno (Conexant<br>#Audio HD) |        | 2K HD Camera      |
|                                       |        | Lenovo EasyCamera |

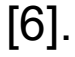

### Ya estamos listos para unirnos a la reunión

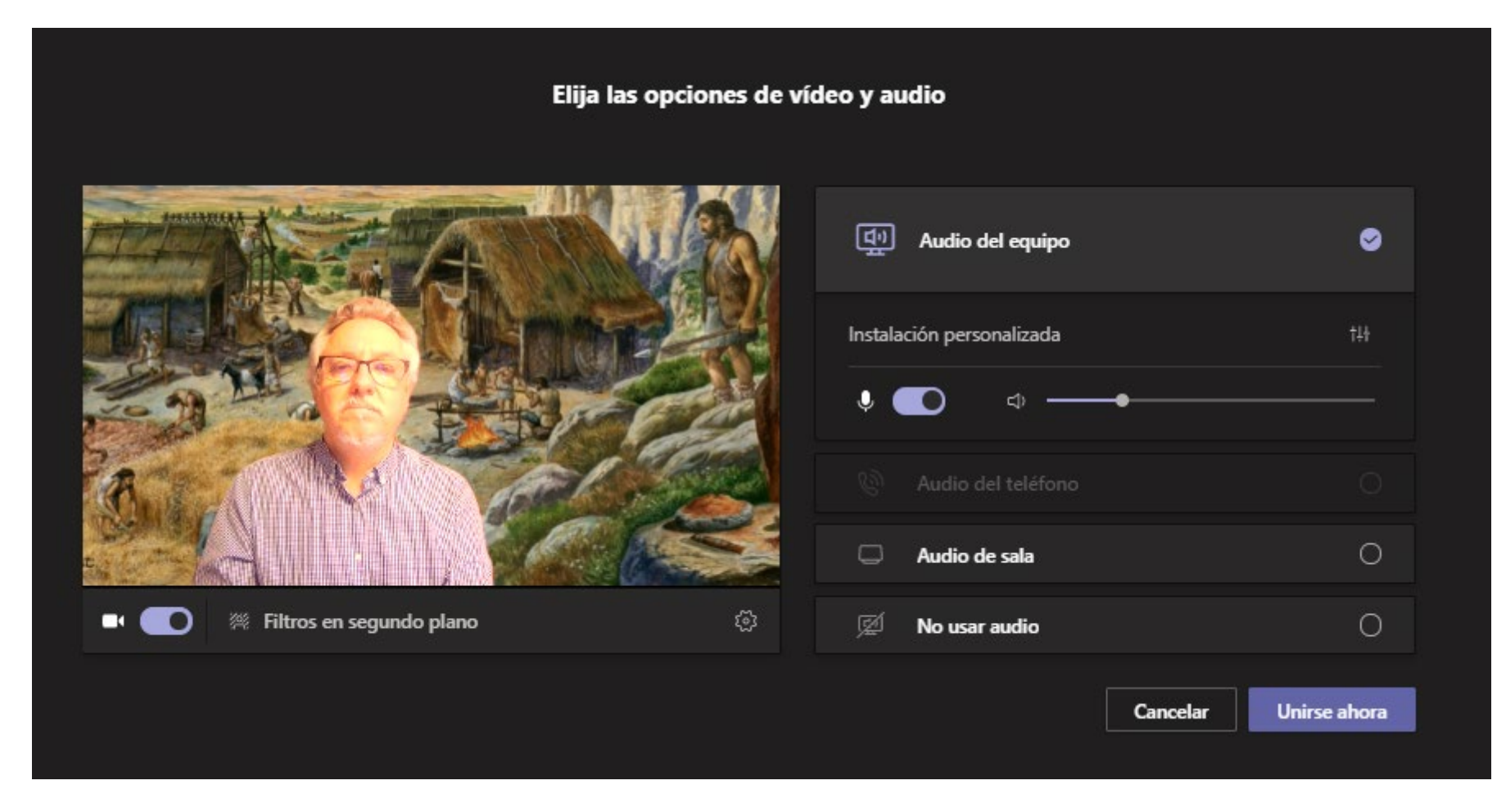

Pulsamos en "Unirse ahora" y listo

# Unirse a una tutoría a través de Teams (estudiantes)

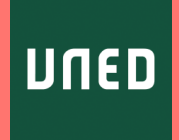